## The process of purchasing Yearbook Publications

1. Step one: Visit the e-citizen link

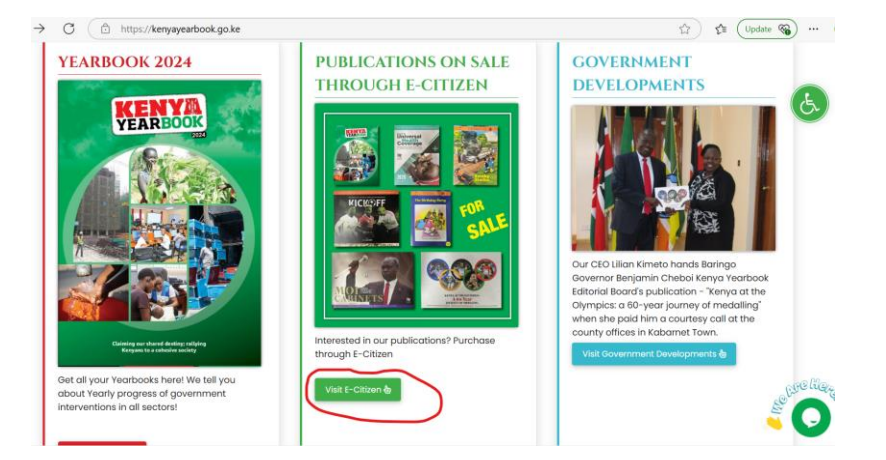

2. Step two; the link will get you to e-citizen page. Login with e-citizen or sign up.

| ← Ø ( ⓐ https://kyeb.ecitizen.go.ke/auth/login?redirect_to | https://kyeb.acitizen.go.ke/auth/login?redirect_to=%2Fservices%2F1%2Fapply%2F1 |                         |  |  |
|------------------------------------------------------------|--------------------------------------------------------------------------------|-------------------------|--|--|
| 🔌 eCitizen                                                 |                                                                                | LOGIN CREATE AN ACCOUNT |  |  |
| THE KENYA YEARBOOK EDIT                                    | ORIAL BOARD                                                                    |                         |  |  |
|                                                            | Login<br>Choose login option                                                   |                         |  |  |
|                                                            | Login with eCitizen<br>Dont have an account? <mark>Sign up</mark>              |                         |  |  |
|                                                            | Or<br>Login with OTP                                                           |                         |  |  |

3. ...login to e-citizen using National ID number or your registration email (e.g. xyz@gmail.com)

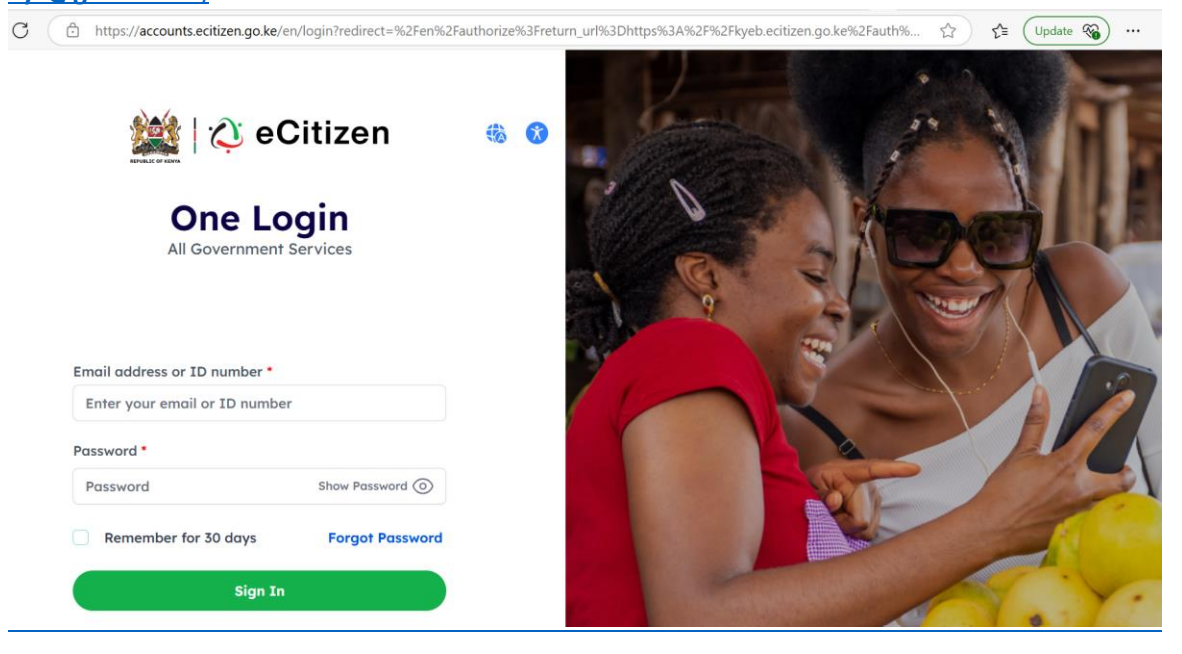

4. Once you login, choose either the email or phone to receive verification login code

m\*\*\*\*\*\*\*\*9@gmail.com

Send code to my phone +254\*\*\*\*\*333

Back

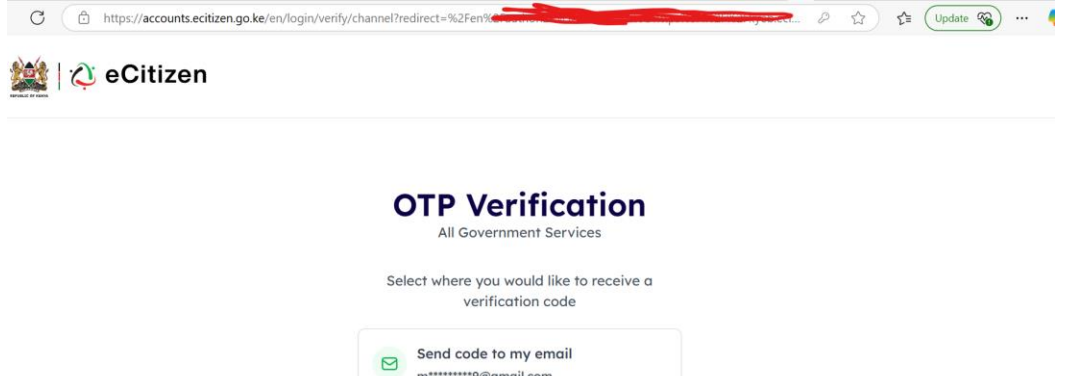

5. You will be prompted to enter the verification code

| 🏙 🗘 eCitizen | Successt     Enter OTP sent to +254*****333       |
|--------------|---------------------------------------------------|
|              | <b>FP Verification</b><br>All Government Services |
| Enter C      | ent to +254*****333                               |
|              | lack Next                                         |
|              | n't receive OTP? Resend in 03:23                  |

## 6. Click continue

| 🖨 ht | tps://accounts.ecitizen.go.ke | e/putb/cco-redirect                | රු ද (Upda |
|------|-------------------------------|------------------------------------|------------|
|      |                               |                                    |            |
|      |                               |                                    |            |
|      |                               |                                    |            |
|      |                               | 🖄 You are signing in with eCitizen |            |
|      |                               |                                    |            |
|      |                               | Phone: +254*****333                |            |
|      |                               |                                    |            |
|      |                               | Not you? Logout Continue           |            |

7. You are now on E-citizen Kenya Yearbook catalogue page.

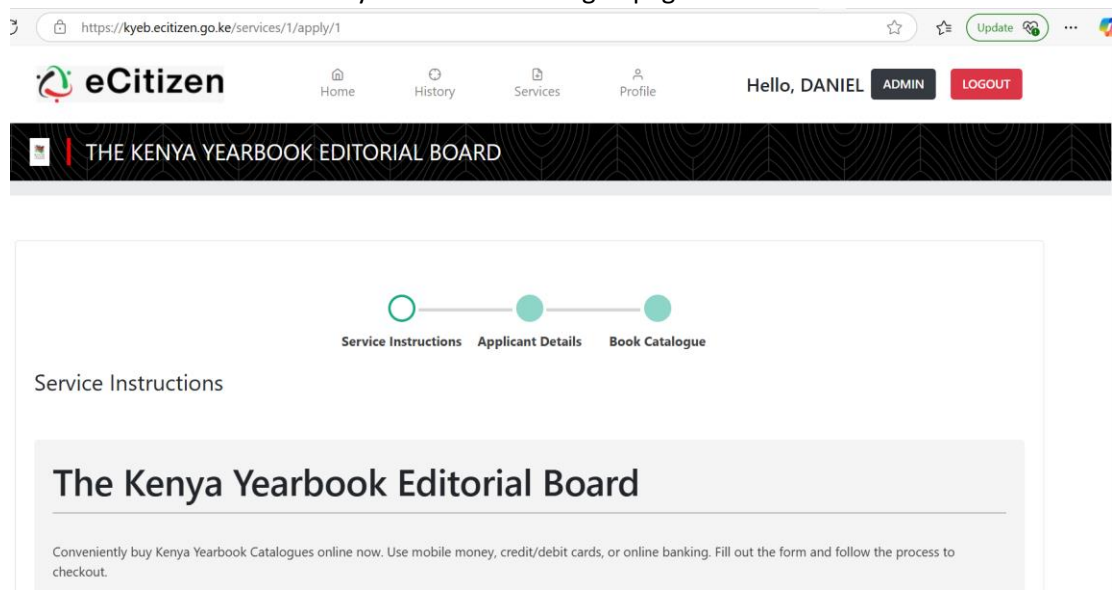

8. Once you are here, scroll down to view a list of our publications and prices and click next to proceed.

| https://kyeb.ecitizen                                                                                                    | •                                                                         | לב ער שלים ער ביין לער ליין לער שלים ליין ליין ליין ליין ער שלים ליין ליין ליין ליין ליין ליין ליין ל |
|----------------------------------------------------------------------------------------------------|---------------------------------------------------------------------------|----------------------------------------------------------------------------------------------------|
| The Kenya Yearbo                                                                                                    | ook Editorial Board                                                       |                                                                                                    |
| Conveniently buy Kenya Yearbook Catalogues on<br>checkout.                                                                 | ine now. Use mobile money, credit/debit cards, or online banking. Fill or | ut the form and follow the process to                                                                 |
| How to apply                                                                                                    |                                                                           |                                                                                                    |
| 1. Read the instructions carefully then fill the<br>2. Download and print the application invoice                          | application form<br>( (receipt)                                           |                                                                                                    |
| Requirements during submission                                                                                             |                                                                           |                                                                                                    |
| The applicants should carry one the following Ide                                                                          | ntification documents when collecting the Books.                          |                                                                                                    |
| <ol> <li>Original National Identification Card.</li> <li>Original Alien Identification Card.</li> <li>Passport.</li> </ol> |                                                                           |                                                                                                    |
| Book Catalogue                                                                                                    |                                                                           |                                                                                                    |
| BOOKS                                                                                                    |                                                                           | PRICES(KSH)                                                                                           |
| sert you gender and age, the                                                                                               | en clicknext                                                              |                                                                                                    |
| https://kyeb.ecitizen.go.ke/services/1/apply/1                                                                             |                                                                           | ☆ ੯= Update 🗞                                                                                         |
| ull Name *                                                                                                    |                                                                           |                                                                                                    |
|                                                                                                    |                                                                           |                                                                                                    |
| ) Number                                                                                                    | Phone Number                                                              |                                                                                                    |
| 3                                                                                                    | +2500                                                                     |                                                                                                    |
| mail                                                                                                    |                                                                           |                                                                                                    |
| ration @gmail.com                                                                                                    |                                                                           |                                                                                                    |
|                                                                                                    |                                                                           |                                                                                                    |
| ender *                                                                                                    | Age *                                                                     |                                                                                                    |
| Choose                                                                                                    | ~                                                                         |                                                                                                    |

PREVIOUS

9.

NEXT

10....

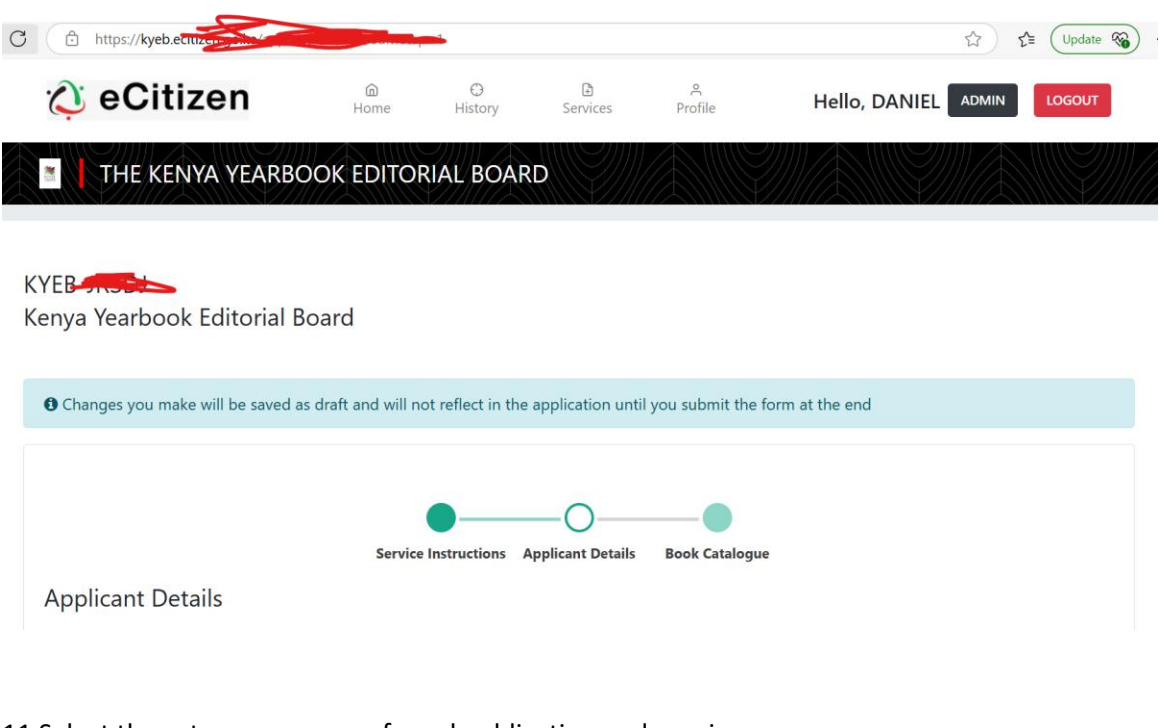

## 11 Select the category, your preferred publication and preview.

| C  | https://kyeb.ecitizen.go.ke/applications/276/edit?step=1 | C₂ C₂ (Update 🗞) |
|----|----------------------------------------------------------|------------------|
| KY | (EB-JRSDJ                                                |                  |

Kenya Yearbook Editorial Board

| O Changes you make will be saved as draft a | nd will not reflect in the application until you submit the form at the end |   |
|---------------------------------------------|-----------------------------------------------------------------------------|---|
|                                             |                                                                             |   |
|                                             | Service Instructions Applicant Details Book Catalogue                       |   |
| Book Catalogue                              |                                                                             |   |
| Type of Hard copy Books *                   |                                                                             |   |
| Sector Series                               |                                                                             | ~ |
| Sector Series *                             |                                                                             |   |
| Journeys of Women Trailblazers in Kenya     |                                                                             | ~ |
|                                             |                                                                             |   |

12. This is the stage where our KYEB internal staff will confirm availability of the book, and if available, the user's interface will change to how to collect the publication.

| https://kyeb.ecitizen.go.ke/ap                    | plica <del>tions, 2011, and</del> | false         |          |              | ☆ <b>੯</b>                             | Update 🎕    |  |
|---------------------------------------------------|-----------------------------------|---------------|----------|--------------|----------------------------------------|-------------|--|
| 🗘 eCitizen                                        | la<br>Home                        | ()<br>History | Services | A<br>Profile | Hello, DANIEL Admin                    | LOGOUT      |  |
| THE KENYA YEAR                                    | BOOK EDITO                        | RIAL BOARD    |          |              |                                        |             |  |
| <b>()</b> the application cannot be edited        | ed at the moment                  |               |          |              |                                        |             |  |
| Ref: KYEB-JRSDJ<br>Kenya Yearbook Editorial Board |                                   |               |          |              |                                        |             |  |
| Fri Apr 25 12:54:30 2025 STAGE C                  | ONFIRMATION OF THE                | BOOK          |          |              |                                        |             |  |
|                                                   |                                   |               |          |              |                                        |             |  |
| Appointments                                      |                                   |               |          | You are o    | currently viewing Draft Data View Subn | nitted Data |  |

Thank you visiting Kenya Yearbook Editorial Board.